## Thunderbird:

This guide describes the process for setting up a MAGIX email account in **Thunderbird**. Other email clients are based on the same menus and work with the same settings.

First go to the menu and click on File > New > Existing Mail Account.

Enter the Name, the Email Adress and your created Password that will be used for the account.

| Your <u>n</u> ame:     | Max Muster        | Your name, as shown to others |  |
|------------------------|-------------------|-------------------------------|--|
| Emai <u>l</u> address: | max@mydomain.com  |                               |  |
| <u>P</u> assword:      |                   |                               |  |
|                        | Remember password |                               |  |

After you click **Continue**, Thunderbird will automatically attempt to find the correct settings. If this attempt is unsuccessful, click on **Advanced Config**.

The settings for the inbox server **(IMAP)** and the outbox server **(SMTP)** vary because MAGIX works with different email services for old domains and new domains.

The settings that must be entered here can be found by logging in to the **Control Center** and clicking on **Email**. Simply find the appropriate mailbox and click on **Options > Email Program Settings**.

Here is an example for a newer domain:

| n settings                                                           |                                                                                                    |
|----------------------------------------------------------------------|----------------------------------------------------------------------------------------------------|
| email account with an email program, you can use the following data. | e                                                                                                    |
|                                                                      |                                                                                                    |
| imap.app.magix-online.com<br>smtp.app.magix-online.com               | u                                                                                                    |
| Email address of the account<br>Password of the account              |                                                                                                    |
|                                                                      |                                                                                                    |
| pop.app.magix-online.com<br>smtp.app.magix-online.com                | l                                                                                                    |
| Email address of the account<br>Password of the account              |                                                                                                    |
|                                                                      | mail account with an email program, you can use the following data.   imap.app.magix-online.com smtp.app.magix-online.com pop.app.magix-online.com smtp.app.magix-online.com smtp.app.magix-online.com < |

This means that the following server hostname must be entered:

## Incoming: imap.app.magix-online.com Outgoing: smtp.app.magix-online.com

|           |             | Server hostname             | Port  | SSL       | Authentication         |
|-----------|-------------|-----------------------------|-------|-----------|------------------------|
| Incoming: | IMAP $\sim$ | imap.app.magix-online.com   | 993 ~ | SSL/TLS 🗸 | Normal password $\sim$ |
| Outgoing: | SMTP        | smtp.app.magix-online.com 🗸 | 465 ~ | SSL/TLS 🗸 | Normal password $\sim$ |
| Username: | Incoming:   | max@mydomain.com            |       | Outgoing: | max@mydomain.com       |

All domains that were registered before the middle of 2010 still work on the old system. For these domains, the following server information must be entered:

Incoming: mail.magix-website.com Outgoing: mail.magix-website.com

Enter your email address here as your **username**. The final step is to set the **SSL** (Encryption), **Authentication** and **Ports** as shown in the picture. The SSL should be set to **SSL/TLS** with an **Encrypted Password**. The input port should be set to **993** and the output port to **465**.

You can finalize the process by clicking on **Create Account**. And that is all that is necessary to send and receive emails with Thunderbird.